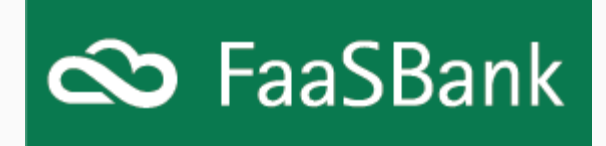

## FaaSBank -- Global Interest Suspension tool

Hello,

I hope you, your colleagues and your families are staying safe during these bewildering times.

If you have any FaaSBank questions or queries - for example, if any employees need to be able to access the software from home, or if you'd like us to pull a list of all loan client email addresses out of the system - don't hesitate to contact us at <a href="mailto:support@faasbank.ca">support@faasbank.ca</a> and we'll strive to provide assistance as quickly as possible. Our goal is to help you to best help your clients.

Below are a few FaaSBank items that may come in useful during this trying period.

### **Global Interest Suspension tool**

Due to a number of requests we have received over the past few days, today we are starting development on a global interest suspension tool that will allow FaaSBank users to switch on suspended interest for all of their loans in bulk. Currently this process has to be done on a loan-by-loan basis. (A guide to that manual process can be found <u>here</u>.)

We will email all users when this feature has been released and is ready for use.

#### Anticipated Payments report

FaaSBank's **Anticipated Payments report** can be used to see the total dollar value of scheduled payments dated within a desired date range.

This report can be accessed from the little menu button found in the top-right corner of the software: **Reports -> Transactions -> Anticipated Payments**.

|                              |              | - 8 ×     |
|------------------------------|--------------|-----------|
| TIONS 🔐 PROJECTS 📰 CALEND    | ar 🚌 Reports | Downloads |
|                              | Interactions | Reports + |
|                              | Loans 🕨      |           |
| Anticipated Payments         | Transactions |           |
| Anticipated Payments By Fund | Other •      |           |

In the parameter window you can **determine the date range of the report, and identify whether or not you'd like non-performing loans to be included/excluded** from the report results.

| Antic | ipated Payments  |                  | × |
|-------|------------------|------------------|---|
| 1     | Start Date       |                  |   |
| Ŭ     | 2020-04-01       |                  |   |
|       | End Date         |                  |   |
|       | 2020-07-31       |                  | m |
|       | Sort results by: |                  |   |
|       | Sort results by: | é                |   |
|       | Group paym       | ents by loan     |   |
|       | Exclude non-     | performing loans |   |
|       |                  | OK               |   |

The generated report will show all loans with payments expected within the selected date range; and at the bottom of the report, it will show **a dollar value breakdown by month** (if the report date range spanned more than a single month).

| i otal Loa | ns: 23       |                   | 1,645,283.99 |
|------------|--------------|-------------------|--------------|
| Year       | Month        | Payment<br>Amount | Principal    |
| 2020       | March        | 13,343.55         | 11,474.65    |
|            | April        | 50,480.18         | 41,095.75    |
|            | May          | 50,480.18         | 41,558.05    |
|            | June         | 50,480.18         | 41,554.32    |
|            | July         | 47,980.40         | 39,507.20    |
|            | Total - 2020 | 212,764.49        | 175,189.97   |
|            | Grand Total  | 212,764.49        | 175,189.97   |

Please note that the payment information and distribution across Principal/Interest/Fees/Insurance displayed on the Anticipated Payments report comes directly from the Current Ioan amortization schedules. If a payment's distribution on the report does not accurately reflect the Ioan's current outstanding balances, we would recommend creating a Bring Forward amortization schedule for that Ioan. Doing this will bring the Ioan's amortization schedule into line with its actual outstanding balances.

# Deferring/Skipping Payments

As well as suspending interest on loans, many organizations are now providing their clients with **permission to skip one or more of their next scheduled loan payments**.

In FaaSBank's Transaction Processing area you can quickly and easily flag scheduled payments as being "skipped". Doing so will remove the payment from the Transaction Processing grid **without it negatively impacting the loan's delinquency**.

To flag a scheduled payment or payments as "skipped", please follow the steps below:

1. Go into FaaSBank's Transaction Processing area.

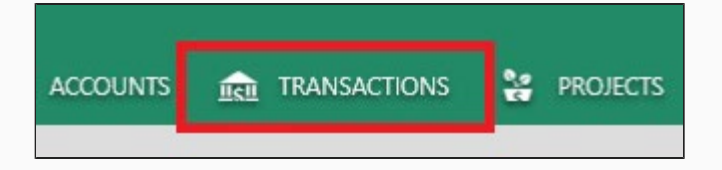

2. In the left column, **advance the Effective Sweep Date so that it pulls in all desired scheduled payments**. For example, if you wanted to mark all April payments as being skipped, you would want to set this date to **April 30th 2020**, so that it pulls in all of that month's scheduled payments.

| Transactions         |   |          |            |          |                |
|----------------------|---|----------|------------|----------|----------------|
| Iransactions         |   | 🔽 Post T | Date T     | Loan # T | Client         |
| Filters              |   |          | 2020 04 15 | LOTATET  | Shooker coopy  |
| Titters              | + |          | 2020-04-15 | 2019-015 | Bellows the Ba |
| Effective Sweep Date | ÷ |          | 2020-04-15 | Agri-001 | Farmer Dan     |
| 2020-04-30           | ÷ |          | 2020-04-20 | 2018-003 | Snooker Loopy  |
| Include Deleted?     | ÷ | 7        | 2020-04-25 | 2017-12  | Smith's        |
| Include Skipped?     | ÷ |          | 2020-04-27 | 2018-008 | Tin Whistle    |
|                      | Ŧ |          | 2020-04-30 | 2017-Cap | Holy Interiors |
|                      | ÷ |          | 2020-04-30 | 2017-Cap | Holy Interiors |
|                      | Ŧ |          | 2020-04-30 | 2018-003 | Snooker Loopy  |

3. Using the Shift or Ctrl buttons on your keyboard, you can then click and select all the payments that will be marked as skipped. When a payment has been successfully selected, its row will appear highlighted in gold/orange, like in the screenshot below.

| Transactions         |      |          |            |          |                  |
|----------------------|------|----------|------------|----------|------------------|
| Transactions         |      | 🗹 Post T | Date T     | Loan # T | Client           |
|                      |      |          | 2020 04 15 | 2017 121 | эпоокет соору    |
| Filters              | Ŧ    |          | 2020-04-15 | 2019-015 | Bellows the Ball |
| Effective Sweep Date | ±    |          | 2020-04-15 | Agri-001 | Farmer Dan       |
| 2020-04-30           | 15 ± |          | 2020-04-20 | 2018-003 | Snooker Loopy    |
| Include Deleted?     | Đ    |          | 2020-04-25 | 2017-12  | Smith's          |
| Include Skipped?     | Đ    |          | 2020-04-27 | 2018-008 | Tin Whistle      |
|                      | Đ    |          | 2020-04-30 | 2017-Cap | Holy Interiors   |
|                      | Đ    |          | 2020-04-30 | 2017-Cap | Holy Interiors   |
|                      | +    | 1        | 2020-04-30 | 2018-003 | Snooker Loopy    |

4. When the relevant payment/payments have been selected, you will then want to **right-click one of the selected payments and select the Skip option**. **NOTE**: We would not recommend selecting **ALL** of the payments to be skipped at one time. Breaking them down into groups of 5/10/15 payments at a time should make it more manageable.

|   | and the second second se |            | 16 WA    |    | 14.00            |
|---|----------------------------------------------------------------------------------------------------|------------|----------|----|------------------|
|   | 🗹 Post T                                                                                                    | Date T     | Loan #   | τı | Client           |
| - |                                                                                                    | 2020 04 15 | 2017 121 |    | эпооксі соору    |
| Ŧ |                                                                                                    | 2020-04-15 | 2019-015 |    | Bellows the Ball |
| Ŧ |                                                                                                    | 2020-04-15 | Agri-001 |    | Farmer Dan       |
| ÷ |                                                                                                    | 2020-04-20 | New      |    | Snooker Loopy    |
| Ŧ |                                                                                                    | 2020-04-25 | Delete   |    | Smith's          |
| ÷ |                                                                                                    | 2020-04-27 | Refresh  |    | Tin Whistle      |
| Ŧ |                                                                                                    | 2020-04-30 | Skip     |    | Holy Interiors   |
| ÷ |                                                                                                    | 2020-04-30 | 2017-Cap |    | Holy Interiors   |

5. When you click Skip, **a pop-up window will appear, showing all the payments that will be marked as skipped**. If all looks good, click the **Skip button** in the bottom-right corner of the window:

| vlark as Skipp | ped?         |                                                                           | ×          |
|----------------|--------------|---------------------------------------------------------------------------|------------|
| Mark the pay   | ment(s) as s | skipped?                                                                  |            |
| Date           | Loan #       | Client Description                                                        | Amount     |
| 2020-04-15     | 2019-015     | Bellows the Ball Payment: Regular                                         | \$2,038.71 |
| 2020-04-15     | Agri-001     | Farmer Dan Payment: Regular                                               | \$3,042.58 |
| 2020-04-20     | 2018-003     | Snooker Loopy Payment: Regular                                            | \$1,610.60 |
| 2020-04-25     | 2017-12      | Smith's Payment: Regular                                                  | \$3,690.46 |
| 2020-04-27     | 2018-008     | Tin Whistle Payment: Regular                                              | \$4,900.00 |
| 2020-04-30     | 2017-Cap     | Holy Interiors Payment: Regular                                           | \$763.15   |
| When skippe    | d, a schedu  | led payment will no longer be factored into a loan's delinquency calculat | Cancel     |

Clicking the Skip button will flag those payments as skipped. This in turn **removes them from the Transaction Processing grid as they are no longer expected to be received from the client**.

If you then wish to run a report to show all the payments that have been flagged as skipped, you can do so using the **Anticipated Payments and/or Anticipated Payments by Fund reports**. These two reports can be accessed via the little menu button in the top-right corner of the software:

| RANSACTIONS 🕌 PROJECTS       |        | NDAR 🛃       | <b>ó</b> :         |
|------------------------------|--------|--------------|--------------------|
|                              |        |              | Downloads          |
|                              |        | Interactions | Reports            |
| T Amount T Type              | T Fund | Accounts     | •                  |
| ar 3,042.58 Cash             | Feder  | Loans        | tions              |
| 1.107.01 0.1                 |        | Grants       | Post               |
| Anticipated Payments         |        | Transactions | + FOST             |
| Anticipated Payments By Fund | d      | Other        | Add Manual Payment |
| Insurance Report             | A      |              |                    |
| Transaction Activity         | al     |              | Dest Observe       |

When generating the report you can **select the relevant run dates, then choose to display only payments that have been flagged as 'Skipped'**. The generated report will then only show those particular payments.

| Antici | ipated Payments                              | ×  |
|--------|----------------------------------------------|----|
| 10     | Start Date                                   |    |
| -      | 2020-04-01                                   |    |
|        | End Date                                     |    |
|        | 2020-04-30                                   |    |
|        | Include payments of status:                  |    |
|        | Skipped                                      |    |
|        | Sort results by:                             |    |
|        | Loan Number                                  | Ŷ  |
|        | Group payments by loan                       |    |
|        | <ul> <li>Display payment statuses</li> </ul> |    |
|        | Exclude non-performing loans                 | ;  |
|        |                                              | ОК |

## Contact Us

As mentioned above, please reach out to us at <a href="mailto:support@faasbank.ca">support@faasbank.ca</a> if you have any questions and we'll get in touch with you as soon as we can.